Download henvisningsbrevet og placer det på "Skrivebordet"

Gå i aldente "Stamdata" – "Tekster" – "Breve" og vælg "Importer dokument"

| Patienter Økonomi alBIZ Adres<br>010101-0104 1 v<br>ORReunner Guppe<br>Testesen<br>Efteravn<br>Test<br>Fomavn<br>Ydelser ry Kompleks ry<br>Tekstmakoer<br>Breve | Ser Standata                               | B<br>Sidste RDU/DFG<br>Sidste US/Kontrol<br>Sidste behandling<br>rsj Kartoteker | Abne Abne Naste US | Patient<br>Patient<br>Konto<br>Ma Ti On<br>0800-180<br>Medetid | Besked<br>Ceksikon<br>To Fr L<br>0 V F<br>Lige Uli<br>stillinger p | Aftaler<br>Tekst 3D<br>ge Indi<br>ge Debitor | Resortation of the second of the second of t | Becept<br>Program<br>arv. Min.<br>SH S V<br>us BhdL(TLE)                                                                                                    | Lørdag<br>O2<br>August<br>31 / 2014<br>12:44 |
|----------------------------------------------------------------------------------------------------|--------------------------------------------|---------------------------------------------------------------------------------|--------------------|----------------------------------------------------------------|--------------------------------------------------------------------|----------------------------------------------|----------------------------------------------------------------------------------------------------|----------------------------------------------------------------------------------------------------|----------------------------------------------|
| Breve<br>Betegnelse                                                                                                    | -   F K U   F F F<br>- A A A A A A - F<br> | Relation                                                                        | • [<br>]= :=   L ¶ | Mæske                                                          | P                                                                  | 162                                          | Interest of the series of the series of the  | ag til protesebeh<br>dpleje (D verslag<br>plejen > Støtte ef<br>andling (D verslag)<br>ref<br>delse æidde<br>æidde<br>æidde<br>mandling<br>no asttest<br>tirklæring<br>ma<br>sing andre end b<br>00%)<br>sink usev | Gem<br>Nyt                                   |
| Afsnit1/1 Side1/1 Linie1 Kol<br>Recepter<br>Leksikon<br>Tekst ved undersøgelse                                                                                  | onne1 100 %                                |                                                                                 |                    |                                                                |                                                                    | <b></b>                                      | <aft_bh_adr2><br/><aft_bh_fax><br/><aft_bh_ki1></aft_bh_ki1></aft_bh_fax></aft_bh_adr2>                                                                                                    |                                                                                                    | ,                                            |

Find det downloadede dokument på "Skrivebordet" og importer det. Giv det "Betegnelse": Henvisning ENDO Mads Juul. Giv det "Relationen": Information og "Mærke": ENDO

| Patienter Økonomi alBiZ Adresser Standata<br>010101-0104 1 V V<br>Testesen Adder.113<br>Frestesen Adder.113<br>Frestesen + Fonavn<br>Vdelser n2 Kompleks n3 Klinik r4 Dat          | B<br>Sidste RDU/DFG<br>Sidste US/Kontrol<br>Sidste behandling<br>a rs Kartotekee                                                                                                    | Breve Kort<br>Poster Potert<br>Nasste US 0800-1<br>Nasste behandling Madedd<br>r re Tekster r | Besked<br>Ceksikon<br>Teksi<br>Con To Fr Le<br>800 FV F<br>Lige Uige<br>Lige Uige<br>Indstillinger re | Aftaler Kam<br>aft 30 enoral<br>Indkaldeuge<br>Indkalde<br>Debitorer r9                                                                                                    | era Recept<br>ore Program<br>01 6 30<br>Type Interv. Min.<br>1 SH S<br>Status Bhdl.(TLE)                                                                                                    | Lerdag<br>02<br>August<br>31/2014<br>12:46<br>Tandplejer<br>1 1 2 |
|----------------------------------------------------------------------------------------------------|----------------------------------------------------------------------------------------------------|-----------------------------------------------------------------------------------------------|----------------------------------------------------------------------------------------------------|----------------------------------------------------------------------------------------------------|----------------------------------------------------------------------------------------------------|-------------------------------------------------------------------|
| Breve                                                                                                    | Relation                                                                                                    | Mærke                                                                                         |                                                                                                    | Oprettede brev                                                                                                    | /e                                                                                                    |                                                                   |
|                                                                                                    | 1 2 1 2 2 2 2 2 2 2 2 2 2 2 2 2 2 2 2 2                                                                                                    | §≡ ;≡   ⊾ ¶<br>}19                                                                            |                                                                                                    | Ansagning Dr<br>Ansagning Or<br>Ansagning Or<br>Ansagning Or<br>Ansagning II<br>Checkliste, R<br>Dropout meter<br>Dropout meter<br>Porsiking - M<br>Forsiking - M<br>Forsiki | thredstilleg til protesebe<br>secialtandplejen - Statte<br>secialtandplejen - Statte<br>tandbehandling (Dversla<br>el<br>el<br>tsiskofaktorer<br>4 henvendelse<br>delse forældre<br>stattet behandling<br>æbefunktionsattest<br>andlægeetkeing<br>diyldt skema<br>naludevering andre end<br>eller bro<br>sel (T års)<br>e (T års) | h, Leem<br>g / Nyt<br>g                                           |
| Henvisning til rodbehandlin<br><u>Patientoplysninger:</u><br>Navn                                                                                                    | g                                                                                                    | RISSKC<br>RANDKLIN<br>Robo<br>State<br>Telefon 56 ar<br>E-mail: henviring@utwood              | 1 ↓<br>11 K<br>1282 = 5<br>1285000<br>83 3 2<br>1004.042                                              | Garanti spare<br>Harvienina bi<br>Parameterfelte<br>(adr_adr1><br>(adr_adr2><br>(adr_efternav<br>(adr_firma)<br>(adr_firma)                                                                                                    | kroner<br>istonatologisk vasv<br>mportér dokument<br>r<br>m>                                                                                                    | ✓ Slet                                                            |
| <pre>cpat_newn&gt;   Vei<br/>-pat_adr cscel&gt;<br/>Telefon<br/>.cate mobility E-mail   Afsnit1/1 Side1/1 Linie1 Kolonne1 100 %   Recepter Leksikon Tekst ved undersøgelse E</pre> | Postnumn<br><pat_post< th=""><th>ner og by<br/>brigdy<br/>Cochumner<br/>Soar soons</th><th></th><th><pre><ad_navn></ad_navn></pre></th><th>&gt;<br/>&gt;<br/></th><th>•</th></pat_post<> | ner og by<br>brigdy<br>Cochumner<br>Soar soons                                                |                                                                                                    | <pre><ad_navn></ad_navn></pre>                                                                                                    | ><br>><br>                                                                                                    | •                                                                 |

Opret dernæst Mads i "Adresser" – "Privat", så I nemt kan sende henvisningen pr. mail i aldente.

Obs: I feltet E-mail skal der skrives: henvisning@risskovtand.dk

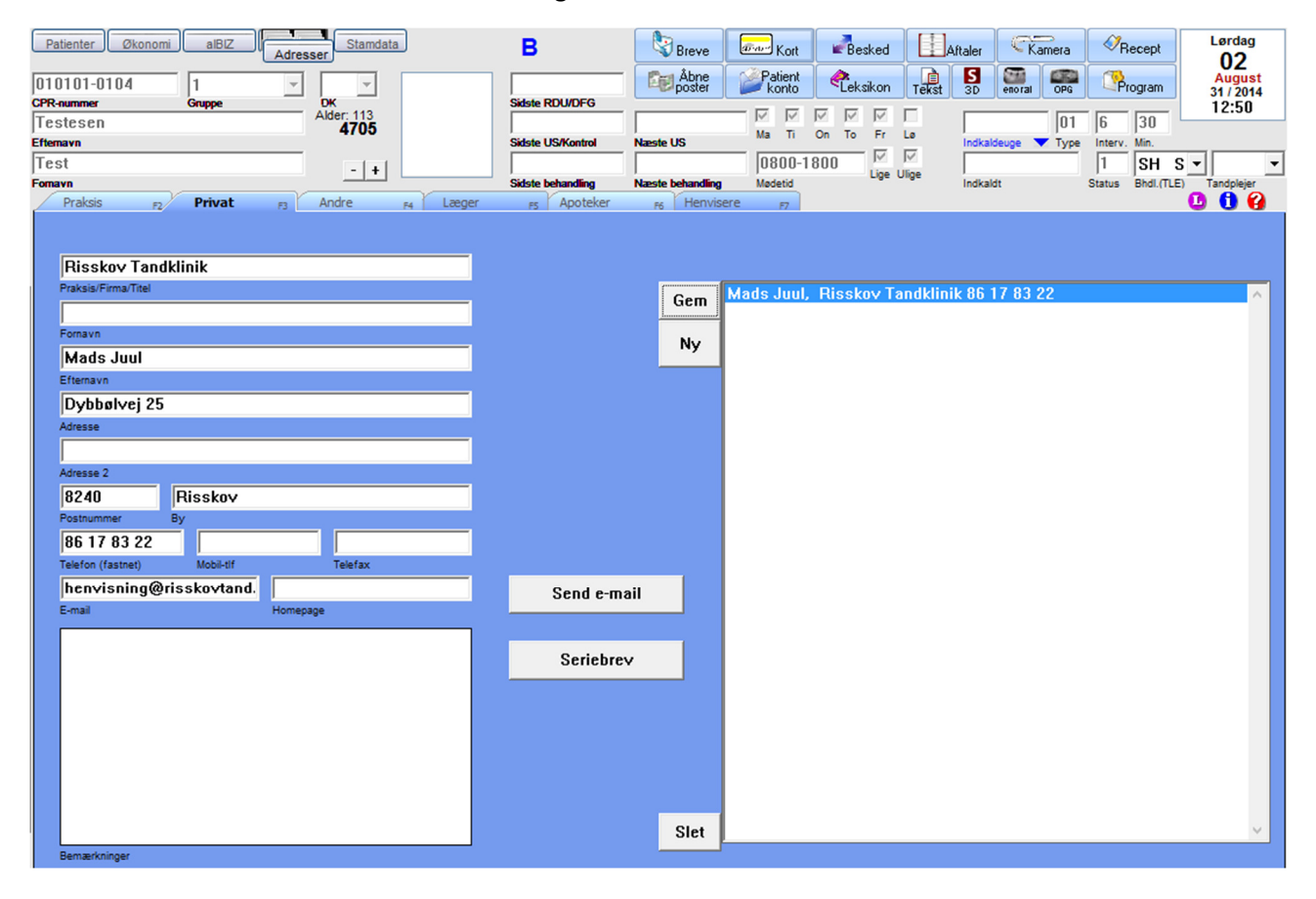